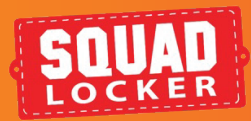

GIFT CARDS PURCHASE AND REDEEM

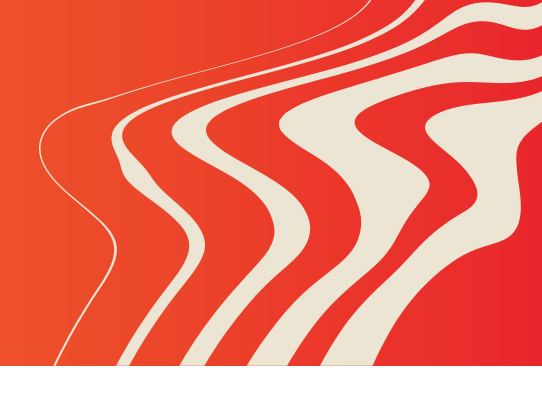

**NTRO** 

Not sure what to get someone? Don't know their size, favorite color, or brand. SquadLocker has you covered with gift cards. Make the holidays, birthdays and special events easier. Purchasing and redeeming gift cards can all be done from your store and in just a few steps.

## PURCHASE

- 1. Start in your team store.
- 2. At the top of your store above the gear select the gift card banner.
- Choose from our wide selection of gift card designs.
- Select the number of giftccards you will need and your amount. We offer \$25, \$50, and \$100 amounts or select your own amount.
- Choose if this is a gift or for yourself then fill out the sections below with the gifter, recipient and a personalized message.
- 6. Provide an email to send the gift card to or print it out to give it to them in person.
- Add your email address for the reciept and then fill out your payment information and complete the transaction by selecting "Pay Now".

Your order is complete and your recipient will be notified of their gift. You can also download the gift card as well.

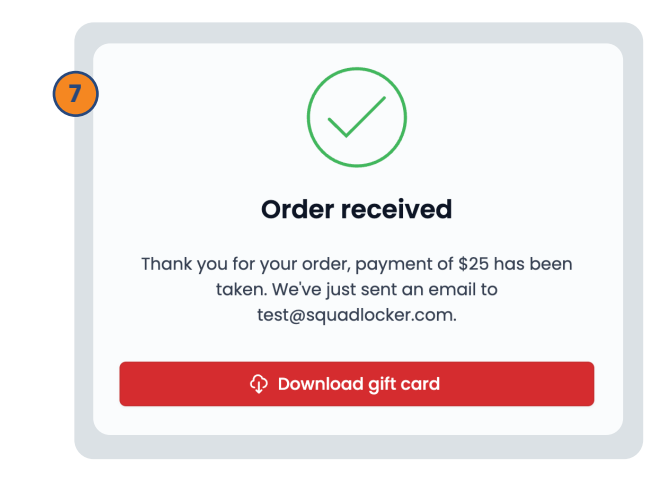

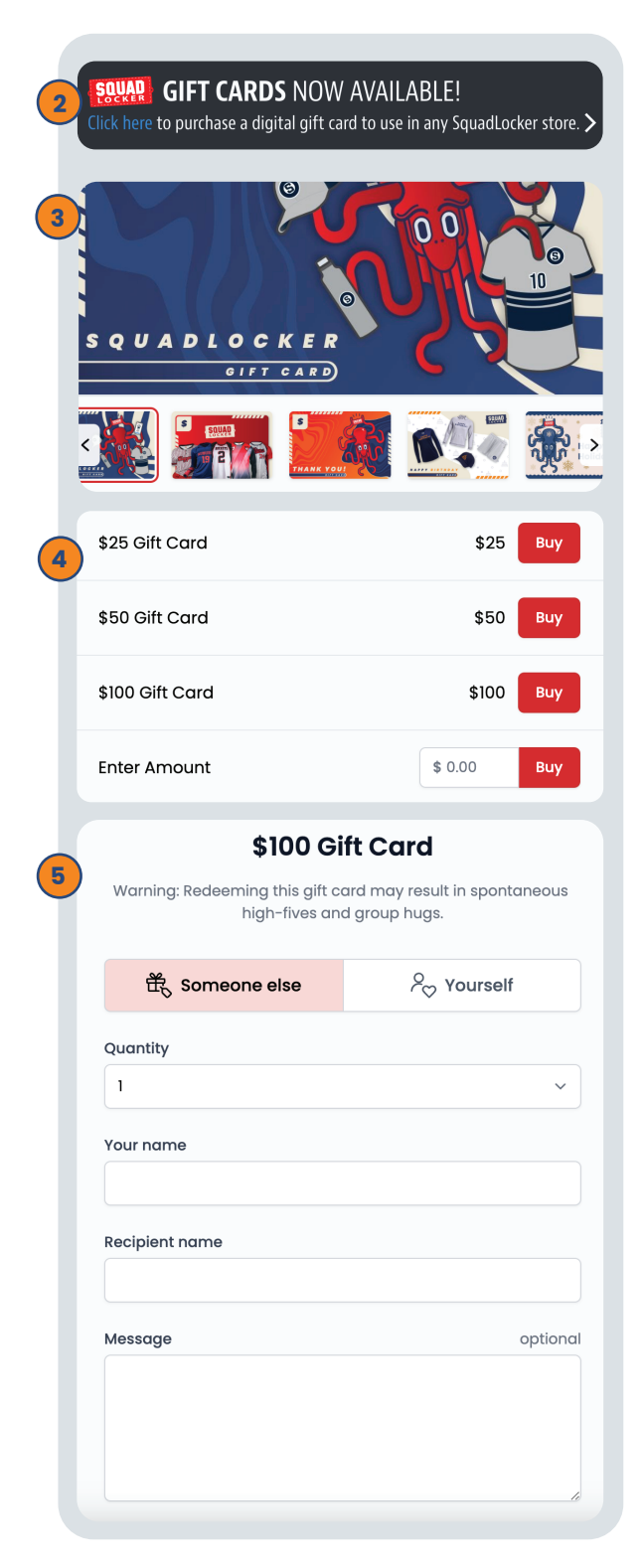

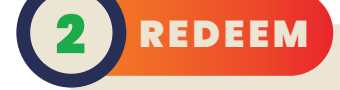

- Once you have added items to your cart navigate to your cart be selecting the icon in the top right corner.
- Select "Checkout" then sign in or continue as a guest.
- 3. Fill out your shipping info then just below is the area to add your gift card code.
- Go to your email or in your downloads to retrieve your gift card code then paste the code in the box and select "Apply Gift Card".
- 5. The amount will be deducted from your total.

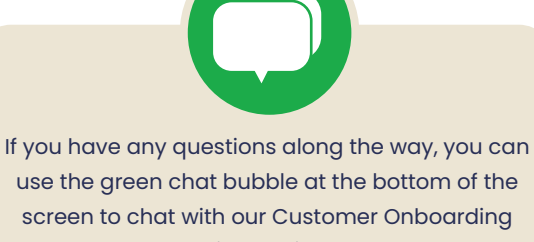

Team during business hours!

They can help with store questions, artwork, and sharing tools.

During off hours, please click the Contact Us button to get in touch over email.

## CONTACT US

| Shipping information              |                                                                                                    |
|-----------------------------------|----------------------------------------------------------------------------------------------------|
| Name                              |                                                                                                    |
|                                   |                                                                                                    |
| Address line 1                    | D PO                                                                                                    |
| Street number/name                |                                                                                                    |
| + Address line 2 (optional)       |                                                                                                    |
| City                              | State Zip code                                                                                                  |
|                                   | ] [ AL ▼ ] [                                                                                                    |
| Country                           | Phone number                                                                                                    |
| United States                     | •                                                                                                    |
|                                   | \$25 Gift Card                                                                                                  |
| EST Ba                            | \$25 Gift Card<br>lance on 02 November 2023<br>\$25.00<br>Issued On<br>02 November 2023                         |
| EST Ba                            | \$25 Gift Card<br>lance on 02 November 2023<br>\$25.00<br>Issued On<br>02 November 2023                         |
| BJ222                             | \$25 Gift Card<br>lance on 02 November 2023<br>\$25.00<br>Issued On<br>02 November 2023<br>ZR-889-AL82DK        |
| Ba<br>BJ222<br>Apply a Squadlocke | \$25 Gift Card<br>lance on 02 November 2023<br>\$25.00<br>Issued On<br>02 November 2023<br><b>CR-889-AL82DK</b> |

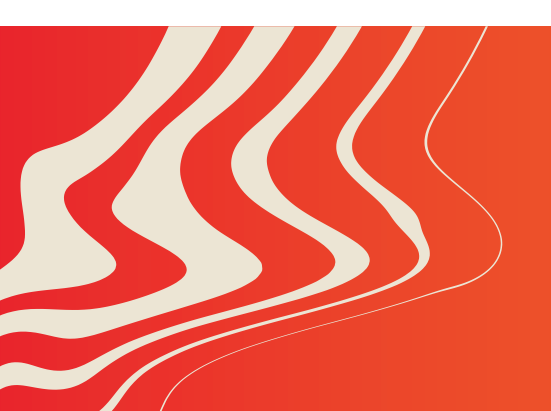

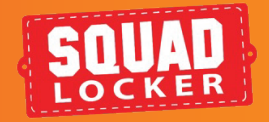